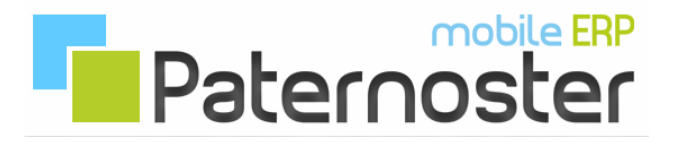

## **Paternoster ERP - Client PDF**

## PDF Viewer im Paternoster ERP Client installieren.

PDF Viewer Extension herunterladen und entpacken. Im entpackten Verzeichnis befindet sich die Extension XPI Datei.

Den Paternoster ERP Client starten und einen neuen Tab öffnen. Die XPI Datei mit Drag and Drop in den leeren Tab ziehen.

Wenn die XPI Datei vom Client überprüft und als Extension erkannt wurde, öffnet sich ein Bestätigungsfenster, in dem die PDF Viewer Extension dargestellt wird und einer Installation zugestimmt werden muss.

Nach der Installation muss der Client neu gestartet werden.